# 上合示范区跨境贸易服务中心 97/9810 业务(清单)申报操作手册

前言

感谢您使用《上合示范区跨境贸易服务中心平台-跨境物流 97/9810业务申报操作手册》。

本手册包含的内容可以帮助您进行有效的 97/9810 业务申报使 用,主要包括一下内容:

▶ 业务概述

▶ 操作建议

▶ 详细的操作流程

在手册的前言部分还向您提供了获得其它帮助信息的途径及编写约定。

#### 开展 97/9810 业务准备工作

#### 第一步:

海关十位数代码完成海关企业备案(属地海关),取得《海关进出口货物收发货人备案回执》,

2. 中国电子口岸 IC 卡, 到航运中心三楼中国电子口岸制卡中心窗口办理:

#### 第二步:

用户在国际贸易单一窗口(www.singlewindow.cn)网站,变更企业备案,勾选用户对应的跨境企业类型,再去属地海关现场审核,最后可登陆:"中国海关企业进出口信用信息公示平台"查询结果

(http://credit.customs.gov.cn/);

### 第三步:

用户向青岛海关,线上申请DXPID(数据接入企业ID号)、数字证书;

第四步:

用户操作9810业务模式,需向属地海关进行海外仓信息备案;

#### 第五步:

用户在上合示范区跨境贸易服务中心(待定),线上用户注册, 获得登录账号。

### 1、97/9810 业务模式概述

#### 1.1 关于 9710 业务模式

跨境电商 B2B 出口全称"跨境电商企业对企业出口",是指境内 企业通过跨境物流将货物运送至境外企业或海外仓,并通过跨境电商 平台完成交易的贸易形式,企业根据海关要求传输相关电子数据。

境内企业通过跨境电商平台与境外企业达成交易后,通过跨境物流将货物直接出口至境外企业。采用"9710"监管方式申报。

# 1.2 关于 9810 业务模式

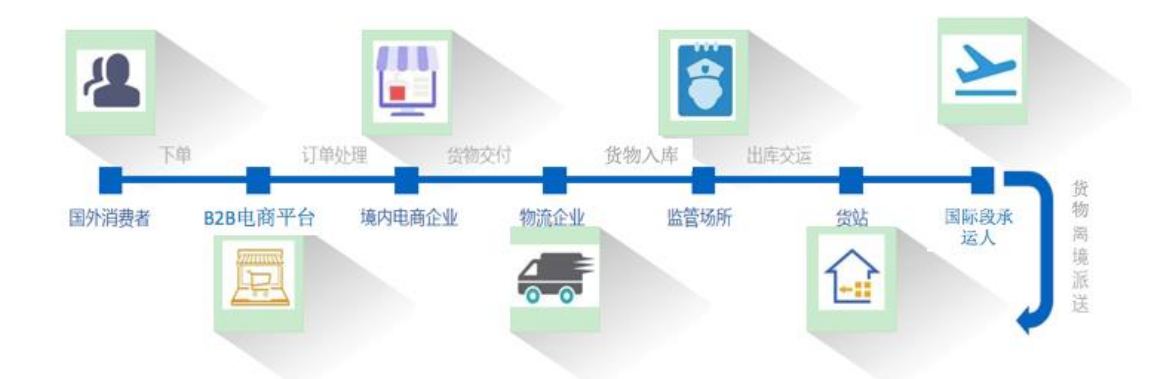

### 1.3 关于 97/9810 单据角色及流程

- 电子商务企业或电子商务交易平台角色单据:订单、清单、
   总分单
- 物流企业角色单据:运单、离境单
- 监管场所经营人角色单据: 运抵单
- 9710 业务单据申报流程:订单---运单---清单---总分单-- 运抵单---离境单

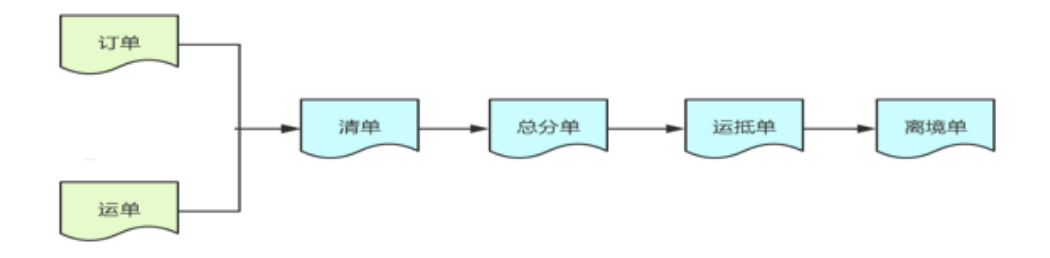

### 1.5 本平台数据支持路径方式

- 支持 Excel 单据导入
- 支持报文客户端对接
- 支持 API 接口对接

#### 1.6本平台主要功能模块

- 用户注册登录管理
- 订单管理
- 运单管理
- 清单管理
- 总分单管理
- 运抵单管理
- 离境单管理
- 汇总申请单管理

### 2、用户注册管理

### 2.1 新用户注册流程

用户进入网站,点击【注册】按钮,进入注册页面。

| <b>未来</b> ,<br>贸易将在这里变的更加人性与容易 | 上合示范区·跨境贸易服务中心               | 首页 | <del>7</del> 8 | 御戸中心 | 把用入社 | X.FIMI | () three and a | Q <mark>.</mark> ₩\$11200 |  |
|--------------------------------|------------------------------|----|----------------|------|------|--------|----------------|---------------------------|--|
|                                | <b>未来,</b><br>贸易将在这里变的更加人性与容 | 易  |                | Č    |      |        |                |                           |  |

| ● 上合示范区•跨境贸易 | 服务中心             | 命 |
|--------------|------------------|---|
| *企业名称:       |                  |   |
| *社会信用代码:     |                  |   |
| *电子邮箱:       |                  |   |
| *昵称:         |                  |   |
| *用户名:        |                  |   |
| *登陆密码:       |                  |   |
| *密码确认:       |                  |   |
| *手机号码:       |                  |   |
| *企业类型:       | □ 采购商 □ 供应商      |   |
|              | 我已阅读,理解并同意道守平台规则 |   |

用户点击【同意并注册】按钮,进入注册页面。输入企业全称后, 如有同步按钮,请点击同步,再填写。如无同步按钮,请逐一填写内 容。星号为必填项,建议完整填写企业经营情况,以便通过审核。 2.2 已完成注册用户流程

同意并注册

用户登入网站,点击【登入】按钮,进入登录页面,输入用户名、 密码、验证码,点击【登录】按钮,进入平台操作页面。

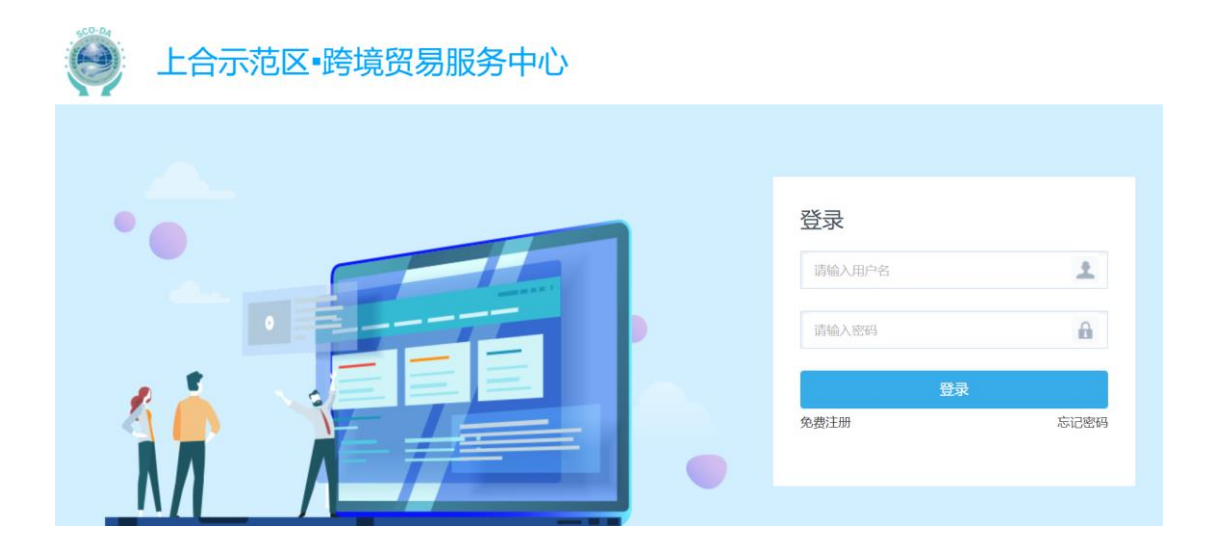

3、数字证书加签申请

根据《海关总署关于跨境电子商务统一版信息化系统企业接入事 宜的公告》要求,跨境电子商务企业(包括电商企业、电商交易平台、 物流企业、监管场所)需对其向海关所申报及传输的电子数据承担法 律责任,电子单证数据需使用数字签名技术加签传输。如用户需要综 试区提供数字证书加签的(免费)请按以下说明进行办理:

# 3.1 数字证书加签申请流程

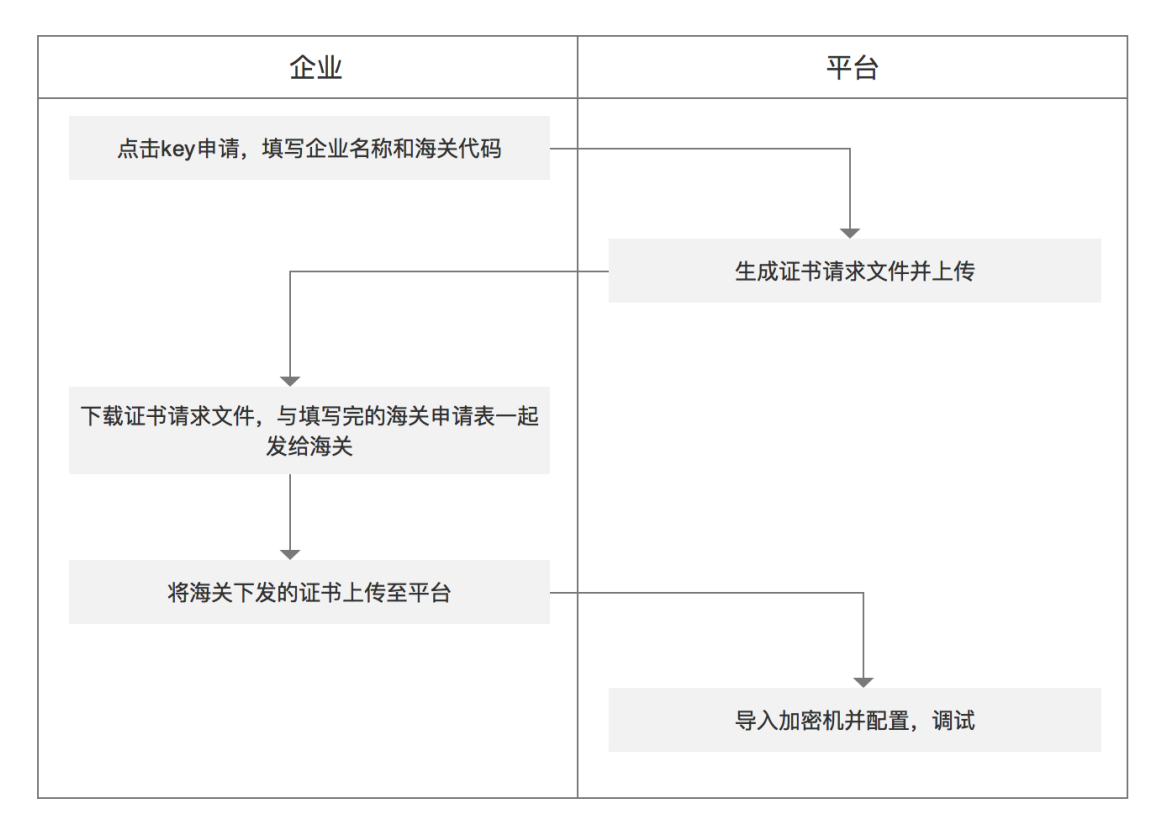

# 4、订单及收款单管理

4.1 订单单据导入

| 跨境电商公共服务平台                                             |                   |              |                   |               |       |                  |                  | 💄 aaaa/117 🔺 iRHI    |
|--------------------------------------------------------|-------------------|--------------|-------------------|---------------|-------|------------------|------------------|----------------------|
| <ul> <li>✓ B2B出口中报系统</li> </ul>                        | 导入 出口B2B订单 管理     |              |                   |               |       |                  |                  | EXCELUA              |
| <ul> <li>海关订单管理</li> <li>海关运单管理</li> </ul>             | 流水号:              | 文件名          |                   |               | 创建时间: | 2021-05-18 00:00 | 2021-05-19 00:00 |                      |
| 海关清单管理 海关激励中请单管理                                       | 系统唯一序号:           | 处理状态:        | 全部                | ~             |       |                  |                  |                      |
| ■ 海关总分单管理                                              | 査询 重査<br>立けな      | 05.7mil/0-++ | Millio+1/0 (2010) | 0(2804)(2)    |       | <b>御</b> 注       | 18.4             |                      |
| <ul> <li>海天运业业管理</li> <li>海关高端单管理</li> </ul>           | CEB303.als        | 关股           | 4                 | 2021-05-18 13 | 3:30  | 错误器注             | JRT P            |                      |
| >>> 服关单管理 >>> 局关汇总申请单                                  | 本页显示 10 ~ 条/共1条信息 |              |                   |               |       |                  | 篇 1 页/共1页        | <b>國</b> 首页 上页 下页 末页 |
| <ul> <li>出口B28订单与入管理</li> <li>出口B28运单与入管理</li> </ul>   | 1                 |              |                   |               |       |                  |                  |                      |
| 出口B2B收款单导入管理 出口B2B病单导入管理                               |                   |              |                   |               |       |                  |                  |                      |
| <ul> <li>出口B2B总分单导入管理</li> <li>出口B2B运抵单导入管理</li> </ul> |                   |              |                   |               |       |                  |                  |                      |
| 出口B2B离墙单导入管理<br>、 系统管理                                 |                   |              |                   |               |       |                  |                  |                      |

| 跨境电商公共服务平台                                                                                                    |                                                                                                    |                                                                                                    |                                                                                                    |                                                                                                    |                                                                                                    |                                                                                                    | 17 🛕 源出    |
|----------------------------------------------------------------------------------------------------|----------------------------------------------------------------------------------------------------|----------------------------------------------------------------------------------------------------|----------------------------------------------------------------------------------------------------|----------------------------------------------------------------------------------------------------|----------------------------------------------------------------------------------------------------|----------------------------------------------------------------------------------------------------|------------|
|                                                                                                    | ↓ 导入 出口B2B清单 管理                                                                                                    | XLS导入                                                                                                    |                                                                                                    |                                                                                                    | ×                                                                                                    |                                                                                                    | EXCEL导入    |
| > 跨境出口申报系统                                                                                                    | 流水号:                                                                                                    | 模板下载: 下载                                                                                                    |                                                                                                    |                                                                                                    | - 20                                                                                                    | 21-05-19 00:00                                                                                                    |            |
| ✓ B2B出口申报系统                                                                                                    | 系统唯一序号:                                                                                                    | 申请企业名称: AAAA                                                                                                    |                                                                                                    |                                                                                                    |                                                                                                    |                                                                                                    |            |
| 新兴运业管理                                                                                                    | 查询 重百                                                                                                    | 申请企业海关代<br>码:                                                                                                    |                                                                                                    |                                                                                                    |                                                                                                    |                                                                                                    |            |
|                                                                                                    | 文件名                                                                                                    | DXPID:                                                                                                    |                                                                                                    |                                                                                                    |                                                                                                    | 操作                                                                                                    |            |
| 海关部务中的平台注                                                                                                    | 本页显示 10 🗸 祭/共0祭信息                                                                                                    | EXCEL导入(仅支持*.xls或<br>*.xlsx): 上限10000行                                                                                                    | 选择文件 导入                                                                                                    |                                                                                                    | 1                                                                                                    | 10 页/共0页 首页 上:                                                                                                    | 页 下页 末页    |
| 海关运航单管理                                                                                                    |                                                                                                    |                                                                                                    |                                                                                                    |                                                                                                    | _                                                                                                    |                                                                                                    |            |
| 服关单管理                                                                                                    |                                                                                                    |                                                                                                    |                                                                                                    |                                                                                                    | 关闭                                                                                                    |                                                                                                    |            |
| ▶ 狗关汇总申請单                                                                                                    |                                                                                                    |                                                                                                    |                                                                                                    |                                                                                                    |                                                                                                    |                                                                                                    |            |
| 🔯 电子打印箱单                                                                                                    | × 🕄 导入日                                                                                                    | 出口B2B订单管理 × +                                                                                                    |                                                                                                    |                                                                                                    |                                                                                                    | <b>o</b> –                                                                                                    | ð ×        |
| ← → C ▲ 7                                                                                                    | 安全   sh.trainer.kjb2c.co                                                                                                    | om/member/importexcel/bimportexce                                                                                                    | l!query.do                                                                                                    |                                                                                                    |                                                                                                    | © ☆                                                                                                    | <b>1</b> E |
| 💴 应用 🗾 京东 🔇                                                                                                    | ▶ 天猫 🔯 电子打印箱单                                                                                                    | ● 电子放箱平台 2 宁波国际物流开放                                                                                                    | 📸 百度一下, 你就知道                                                                                                    | 逡 中国国际贸易单一 🔇                                                                                                    | 亿通国际在线服务 🔇                                                                                                    | 易港通 🔮 金关科技                                                                                                    | >>         |
| 跨境电商公共服务平台                                                                                                    |                                                                                                    |                                                                                                    |                                                                                                    |                                                                                                    |                                                                                                    | <b>1</b> AAA/1                                                                                                    | 17 🛕 混出    |
| = 2                                                                                                    | ┃ 导入 出口B2B订单 管理                                                                                                    |                                                                                                    |                                                                                                    |                                                                                                    |                                                                                                    |                                                                                                    | EXCEL导入    |
| > 跨境出口申报系统                                                                                                    | 100                                                                                                    |                                                                                                    |                                                                                                    |                                                                                                    |                                                                                                    |                                                                                                    |            |
|                                                                                                    | 流水号:                                                                                                    | 文件名:                                                                                                    |                                                                                                    | 创建时间: 20                                                                                                    | 21-03-04 00:00 🛅 20                                                                                                    | 21-05-19 00:00                                                                                                    |            |
| ✓ B2B出口申报系统                                                                                                    | 流水号:<br>系统唯一序号:                                                                                                    | 文件名:<br>处理状态:                                                                                                    | 全部                                                                                                    | 创建时间: 203                                                                                                    | 21-03-04 00:00                                                                                                    | 21-05-19 00:00                                                                                                    |            |
| <ul> <li>✓ B2B出口申报系统</li> <li>▶ 海关订单管理</li> <li>▶ 海关订单管理</li> </ul>                                                                                                    | 流水号:<br>系统唯一序号:<br>查询 重置                                                                                                    | 文件名:<br>处理状态:                                                                                                    | 全部                                                                                                    | 创建时间: 200                                                                                                    | 21-03-04 00:00                                                                                                    | 21-05-19 00:00                                                                                                    |            |
| <ul> <li>✓ B2B出口申报系统</li> <li>&gt;&gt;&gt;&gt;</li> <li>&gt;&gt;&gt;</li> <li>&gt;&gt;&gt;</li> <li>&gt;&gt;&gt;</li> <li>&gt;&gt;&gt;</li> <li>&gt;&gt;&gt;</li> <li>&gt;&gt;</li> <li>&gt;</li> <li>&gt;&gt;</li> <li>&gt;</li> <li>&gt;&gt;</li> <li>&gt;&gt;</li> <li>&gt;</li> <li>&gt;&gt;</li> <li>&gt;&lt;</li></ul> | 流水号:<br>系统唯一序号:<br>查询 重置<br>文件条                                                                                                    | 文件名:<br>处理状态:<br><b> <b> </b> </b>                                                                                                    | 全部<br>会部<br>る5-3980(1)(編章())<br>会話時の                                                                                                    | 创建时间: 20.                                                                                                    | 11-03-04 00:00                                                                                                    | 21-05-19 00:00                                                                                                    |            |
| <ul> <li>B28出口中报系统</li> <li>海火订半管理</li> <li>海火运半管理</li> <li>海火运半管理</li> <li>海火运半管理</li> <li>海火运等管理</li> <li>海火运等管理</li> </ul>                                                                                                    | 流水号:<br>系统唯一序号:<br>文件名<br>優販現从M                                                                                                    | 文件名:<br>处理状态:<br>处理状态<br>未处理                                                                                                    | <ul> <li>会部</li> <li></li></ul>                                                                                                    | 创建的时间: 200                                                                                                    | 11-03-04 00:00 副 - 20<br>個注<br>信波高速                                                                                                    | 21-05-19 00:00                                                                                                    |            |
| <ul> <li>B2B出口中报系统</li> <li>海火江中管理</li> <li>海火流中管理</li> <li>海火流中管理</li> <li>海火流中管理</li> <li>海火流中管理</li> <li>海火流中管理</li> <li>海火流中管理</li> </ul>                                                                                                    | <ul> <li>武小号:</li> <li>系统堆一张号:</li> <li>查回 重面</li> <li>文件名</li> <li>强数范易A/As</li> <li>CE8303.a/as</li> </ul>                                                                                                    | 文件名:<br>处理状态:<br>处理状态:<br>来处理<br>夹政                                                                                                    |                                                                                                    | 创建的问: 20.<br>マ<br>わけ问<br>05-18 16:45<br>05-18 13:30                                                                                                    | 11-03-04 00:00 📄 20<br>翻注<br>描读描述<br>描读描述                                                                                                    | 21-05-19 00:00<br>調評                                                                                              |            |
| <ul> <li>B2B出口中报系统</li> <li>海关订单管理</li> <li>海关系参数理</li> <li>海关条参数理</li> <li>海关条约中请参数理</li> <li>海关系的中请参数理</li> <li>海关系的中请参数理</li> <li>海关系的中请参数理</li> <li>海关系的中请参数理</li> </ul>                                                                                                    | <ul> <li>読水号:</li> <li>原規一原号:</li> <li>直回 重素</li> <li>文件名</li> <li>機販売税ABS</li> <li>CEB303.x8x</li> </ul>                                                                                                    | 文件名:<br>处理状态:<br>处理状态<br>株处理<br>失敗<br>成功                                                                                                   | 全部<br>소部                                                                                                    | 创建的词: 200<br>> 201 - 202 - 203 - 203                                                                                    | 11-03-04 00:00<br>副注<br>開放指注<br>開放指注<br>開放指注                                                                                                    | 21-05-19 00.00<br>現作<br>開文,亦流                                                                                     |            |
| <ul> <li>B2B出口中和ESKA</li> <li>第メジタ世球</li> <li>第メジタ世球</li> <li>第メ第の中の中世球</li> <li>第メ第の中の中世球</li> <li>第メ第の中の中世球</li> <li>第メスのの中世球</li> <li>第メスのの中世球</li> <li>第メスのの中世球</li> <li>第メスのの中世球</li> </ul>                                                                                                    | <ul> <li>成小号:</li> <li>原境 単原</li> <li>文件名</li> <li>価額 単原</li> <li>文件名</li> <li>価額(取り入)</li> <li>CEB303.3/m</li> <li>CEB303.3/mx</li> </ul>                                                                                                    | 文件名:<br>处理状态:                                                                                                    | 全部<br>소部                                                                                                    | <ul> <li>会議能分詞: 20.</li> <li>&gt;</li> <li>&gt;</li>     &lt;</ul>                                                                                                    | 11-03-04 00:00<br>副注<br>開政制注<br>開政制注<br>構成制注<br>構成制注<br>構成制注                                                                                                    | 21-05-19 00.00<br>操作<br>服文 #他<br>服文 #他                                                                            |            |
| <ul> <li>B2B出行中和記念統</li> <li>第次訂考定律</li> <li>第次試考定律</li> <li>第次基本時代</li> <li>第次基本時代</li> <li>第次基本時代</li> <li>第次基本時代</li> <li>第次基本時代</li> <li>第次各項目</li> </ul>                                                                                                    | 応小号:<br>系统地一示号:                                                                                                    | 文件名:<br>处理状态:<br>处理状态:<br>外理状态<br>和处理<br>和助<br>成功<br>系数<br>系数<br>系数<br>系数<br>の<br>の<br>の<br>の<br>の<br>の<br>の<br>の<br>の<br>の<br>の<br>の<br>の | <ul> <li>金部</li> <li>合語が同(進行)</li> <li>合語</li> <li>2021-4</li> <li>4</li> <li>2021-4</li> <li>1026</li> <li>2021-4</li> <li>1052</li> <li>2021-4</li> <li>641</li> <li>2021-4</li> </ul> | <ul> <li>(引課日対応): 20.</li> <li>(引課日対応): 20.</li> <li>(対応): 20.</li> <li>(本): 20.</li> <li>(本): 20.</li> <li>(40.</li> <li>(40.<th>11-03-04 00:00<br/>副注<br/>開始期度<br/>開始期度<br/>日<br/>日<br/>日<br/>日<br/>日<br/>日<br/>日<br/>日<br/>日<br/>日<br/>日<br/>日<br/>日</th><th>21-05-19 00.00<br/>操作<br/>建文准确<br/>建文准确</th><th></th></li></ul> | 11-03-04 00:00<br>副注<br>開始期度<br>開始期度<br>開始期度<br>開始期度<br>開始期度<br>開始期度<br>開始期度<br>開始期度<br>開始期度<br>開始期度<br>開始期度<br>開始期度<br>開始期度<br>開始期度<br>開始期度<br>開始期度<br>開始期度<br>開始期度<br>開始期度<br>開始期度<br>開始期度<br>開始期度<br>開始期度<br>開始期度<br>開始期度<br>開始期度<br>開始期度<br>開始期度<br>開始期度<br>開始期度<br>開始期度<br>開始期度<br>開始期度<br>開始期度<br>日<br>日<br>日<br>日<br>日<br>日<br>日<br>日<br>日<br>日<br>日<br>日<br>日                                                                                                    | 21-05-19 00.00<br>操作<br>建文准确<br>建文准确                                                                              |            |
| <ul> <li>B282(2)(4)(6)(5)(6)</li> <li>RX13/812</li> <li>RX13/812</li> <li>RX13/812</li> <li>RX13/812</li> <li>RX50/8123</li> <li>RX50/8123</li> </ul>                                                                                                    | <ul> <li>読水号:</li> <li>読水号:</li> <li>高約 単菜</li> <li>文件名</li> <li>煤町沢井ふ坊</li> <li>CE8303.xbs</li> <li>CE8303.xbs</li></ul> | 文件名:       父理状态:       父理状态:       父理状态:       火理       東京       成功       成功       美段                                                      | 全部<br>处理时间(進秒) 6(第80<br>2021-1<br>4 2021-1<br>1026 2021-1<br>1052 2021-1<br>841 2021-1                                                                                                   | <ul> <li>会議能対応: 20.</li> <li>マ</li> <li>P3月回</li> <li>C5-18 16:45</li> <li>C5-18 13:30</li> <li>C5-13 13:50</li> <li>C5-12 10:23</li> <li>C5-12 10:11</li> </ul>                                                                                                    | 11-03-04 00:00 面 - 20<br>輸注<br>結成由注<br>結成由注<br>結成由注<br>結成由注<br>構成由注<br>構成由注<br>構成由注<br>構成由注<br>構成由注<br>構成由注<br>構成由注<br>構成由注<br>構成由注<br>構成由注<br>構成由注<br>構成由注<br>構成由注<br>構成由注<br>構成由注<br>構成由注<br>構成由注<br>構成由注<br>構成由注<br>構成由注<br>構成由注<br>構成由注<br>構成由注<br>構成的注<br>構成由注<br>構成的注<br>構成的<br>構成<br>構成<br>構成<br>構成<br>構成<br>構成<br>構成<br>構成<br>構成<br>構成 | 21-05-19 00:00<br>現作<br>建文庫他<br>建文庫他<br>第<br>文庫物<br>第<br>()<br>()<br>()<br>()<br>()<br>()<br>()<br>()<br>()<br>() | 5 FR AR    |

(1) 用户角色定义: 电商企业或电子商务交易平台(订单)

(2) 用户将单据模板进行下载,并按照模板要求进行数据录入(页 面右上角下载模板)。

(3) 点击【选择文件】按钮,将录入完后的模板进行勾选上传, 并维护企业代码、DXPID点击【导入】按钮,数据将存至平台后台数 据库;

(4) 导入成功后点击【报文详情】按钮,可查看订单及收款单内容;

(5) 导入成功后后台会自动将订单数据发送给海关。

# 4.2 订单状态提示

| 跨境电商公共服务平台    |                   |                   |                 |      |      | 1 AAAA/117 🛕 iRtti |
|---------------|-------------------|-------------------|-----------------|------|------|--------------------|
| = ▲           | 订单管理              |                   |                 |      |      |                    |
| > 跨境出口申报系统    | 订单编号:             |                   |                 |      |      |                    |
| ✓ B2B出口申报系统   | 创建时间: 2021        | -05-18 00:00 📃 20 | 121-05-19 00:00 |      |      |                    |
| 海关订单管理        | 状态: 全部            | 3 🗸               |                 |      |      |                    |
| 海关运单管理        |                   | 2<br>秋存<br>11初    |                 |      |      |                    |
| 海天海華管理        | 查询 重置 新闻          | 律申报成功             |                 |      |      |                    |
| —<br>为关总分单管理  | 订单编号              | 电商平台名称            | 系统唯一序号          | 创建时间 | 状态   | 操作                 |
| 为关运抵单管理       | 本页显示 10 🗸 祭/共0祭信息 |                   |                 |      | 94 0 | 页/共0页 首页 上页 下页 末页  |
| 海关高端单管理       |                   |                   |                 |      |      |                    |
| 服关单管理         |                   |                   |                 |      |      |                    |
|               |                   |                   |                 |      |      |                    |
| 出口B28运单导入管理   |                   |                   |                 |      |      |                    |
| 出口B2B收款单导入管理  |                   |                   |                 |      |      |                    |
| ● 出口B28清单导入管理 |                   |                   |                 |      |      |                    |

数据在平台的状态显示:

- "已保存":平台数据还未点击申报;
- "已申报":平台数据已成功向海关进行了申报;
- "新增申报成功":申报数据海关已成功接收并入库。
- 5、运单管理
- 5.1 运单单据导入

| 跨境电商公共服务平台      |                   |       |           |      |       |                  |                  | 👤 AAAA/117 🔺 調出 |
|-----------------|-------------------|-------|-----------|------|-------|------------------|------------------|-----------------|
| = 4<br>> 跨境报文管理 | ↓<br>日日28运单管理     |       |           |      |       |                  |                  | EXCEL           |
| > 跨境出口申报系统      | 流水号:              | 文件名:  |           |      | 创建时间: | 2021-05-18 00:00 | 2021-05-19 00:00 |                 |
| ✓ B2B出口申报系统     | 系统唯一序号:           | 处理状态: | 全部        | ~    |       |                  |                  |                 |
| 海关订单管理          |                   |       |           |      |       |                  |                  |                 |
| ▶ 海关运单管理        | 查询 重度             |       |           |      |       |                  |                  |                 |
| ▶ 海关清单管理        | 文件名               | 处理状态  | 处理时间 (毫秒) | 创建时间 |       | 备注               | 操作               |                 |
|                 | 本页显示 10 🗸 条/共0条信息 |       |           |      |       |                  | 第0页/共0页          | 首页 上页 下页 末页     |
| 海关运転单管理         |                   |       |           |      |       |                  |                  |                 |
| ▶ 海关离境单管理       |                   |       |           |      |       |                  |                  |                 |
| ▶ 报关单管理         |                   |       |           |      |       |                  |                  |                 |
| » 海关汇总申请单       |                   |       |           |      |       |                  |                  |                 |
| ▶ 出口828订单导入管理   |                   |       |           |      |       |                  |                  |                 |
| 出口B28运单导入管理     |                   |       |           |      |       |                  |                  |                 |
| ■ 出口B2B枚款单导入管理  |                   |       |           |      |       |                  |                  |                 |
| 出口B2B清单导入管理     |                   |       |           |      |       |                  |                  |                 |

| 跨境电商公共服务平台                                                                                                    |                                                                                                    |                       |                                                                    |                                                                                                    |                                                                                                    | L AAAA/117 🛕 調出                                                                               |
|----------------------------------------------------------------------------------------------------|----------------------------------------------------------------------------------------------------|-----------------------|--------------------------------------------------------------------|----------------------------------------------------------------------------------------------------|----------------------------------------------------------------------------------------------------|-----------------------------------------------------------------------------------------------|
| = ^                                                                                                    | 导入 出口B2B清单 管理                                                                                                    | XLS导入                 |                                                                    |                                                                                                    | ×                                                                                                    | EXCEL®A                                                                                       |
| > 跨境出口申报系统                                                                                                    | 流水号:                                                                                                    | 模板下载: 下载              |                                                                    |                                                                                                    |                                                                                                    | - 2021-05-19 00:00                                                                            |
| ✓ B2B出口申报系统                                                                                                    | 系统唯一序号:                                                                                                    | 申请企业名称: AAAA          |                                                                    |                                                                                                    |                                                                                                    |                                                                                               |
| 海关订单管理<br>海关运单管理                                                                                                    | 查询 東面                                                                                                    | 申请企业海关代<br>码:         |                                                                    |                                                                                                    |                                                                                                    |                                                                                               |
| □ 判关清单管理                                                                                                    | 文件名                                                                                                    | DXPID:                |                                                                    |                                                                                                    |                                                                                                    | 得作                                                                                            |
| >>>>>>>>>>>>>>>>>>>>>>>>>>>>>>>>>>>                                                                                                    | * 市民市 10 × 長/#0長/作用                                                                                                    | EXCEL导入(仅支持*.xls或     | 选择文件                                                               | <del>9</del> 7                                                                                                    |                                                                                                    | 400 B(440B WE LE TE 10                                                                        |
| 海关总分单管理 海关试纸单管理                                                                                                    |                                                                                                    | *.xlsx): 上限10000行     | L                                                                  |                                                                                                    |                                                                                                    | M M M M HA LA FA AA                                                                           |
| 海关高端单管理                                                                                                    |                                                                                                    |                       |                                                                    |                                                                                                    | 关闭                                                                                                    |                                                                                               |
| 10 服关单管理                                                                                                    |                                                                                                    |                       |                                                                    |                                                                                                    |                                                                                                    |                                                                                               |
| ▶ 海关汇总申请单                                                                                                    |                                                                                                    |                       |                                                                    |                                                                                                    |                                                                                                    |                                                                                               |
|                                                                                                    |                                                                                                    |                       |                                                                    |                                                                                                    |                                                                                                    |                                                                                               |
| 跨境电商公共服务平台                                                                                                    |                                                                                                    |                       |                                                                    |                                                                                                    |                                                                                                    | L AAAA/117 🛕 調出                                                                               |
| 跨境电商公共服务平台<br>三 ▲                                                                                                    | ■ 导入 出口B2B运单 管理                                                                                                    |                       |                                                                    |                                                                                                    |                                                                                                    | ▲ AAAA/117 ▲ 潟田<br>EXCEL録入                                                                    |
| 跨境电商公共服务平台<br>= ▲<br>> 跨境报文管理<br>> 跨境出口申报系统                                                                                                    | <b>导入 出口B28运单 管理</b><br>透水号:                                                                                                    | 文件名:                  |                                                                    | 台湾服日寸间):                                                                                                    | 2021-03-04 00:00                                                                                                    | ▲ AMAV117 ▲ 3HH<br>EXCEL®A                                                                    |
| <ul> <li>跨境电商公共服务平台</li> <li>=</li> <li>&gt; 跨境报文管理</li> <li>&gt; 跨境出口中振系統</li> <li>&gt; 828出口申振系统</li> </ul>                                                                                                    | <b>与入出口828运单管理</b><br>流水号:<br>系统唯一序号:                                                                                                    | 文件名:<br>处理状态:         | 全部                                                                 |                                                                                                    | 2021-03-04 00:00                                                                                                    | 1 AMA/117 ▲ RH:     EXCELUDA     - 2021-05-19 00000                                           |
| <ul> <li>跨場电商公共服务平台</li> <li>=         &gt; 跨境版文管理         &gt; 跨境出口中振系统         &gt; 858出口中振系统         &gt; 828出口申振系统         &gt; 828出口申振系统         &gt; 828出口申振系统         &gt; 8451年繁建         </li> </ul>                                                                                                    | 【 导入 出口828通单 管理<br>流水号:<br>系统唯一序号:                                                                                                    | 文件名:<br>处理状态:         | 全部                                                                 | 创建日1间:<br>~                                                                                                    | 2021-03-04 00:00                                                                                                    | AMAV117 ▲ 388      Exctlight     = 2021-05-19 0000                                            |
| <ul> <li>         送場电商公共服务平台         <ul> <li>                  ・<br/>・</li></ul></li></ul>                                                                                                    | 日 与入 出口B28通章 管理           流水号:           系改进一序号:           直路                                                                                                    | 文件名:<br>处理状态:         | 全部                                                                 | ④]建封词:<br>~                                                                                                    | 2021-03-04 00:00                                                                                                    | ▲ AAAV117 ▲ 388                                                                               |
| Planeの公共総分学台                                                                                                    | 今入出口828通筆管理           流水号:           系统地一序号:           の時           文件名                                                                                                    | 文件名:<br>处理状态:<br>处理状态 | 全部<br>处理时间 (毫秒)                                                    | <ul> <li>创業的词:</li> <li></li> <li></li>     &lt;</ul> | 2021-03-04 00:00<br><b>新</b> 注                                                                                                    | ▲ AAAA/117 ▲ 第88                                                                              |
| 説明相前の大振的学台         ●            ※         ●           > 防時期交貨理         ●         ●           > 防時期交貨理         ●         ●           > 防時期交貨理         ●         ●           ●         ●         ●         ●           ●         ●         ●         ●         ●           ●         ●         ●         ●         ●         ●         ●         ●         ●         ●         ●         ●         ●         ●         ●         ●         ●         ●         ●         ●         ●         ●         ●         ●         ●         ●         ●         ●         ●         ●         ●         ●         ●         ●         ●         ●         ●         ●         ●         ●         ●         ●         ●         ●         ●         ●         ●         ●         ●         ●         ●         ●         ●         ●         ●         ●         ●         ●         ●         ●         ●         ●         ●         ●         ●         ●         ●         ●         ●         ●         ●         ●         ●         ●         ●         <                                              | 身入出口B26通筆管理           流水号:           系統地一序号:           資源           東京           文件名           CE8055.x8x           CE8055.x8x                                                                     | 文件名:                  | <ul> <li>全部</li> <li>処理时间(運行)</li> <li>794</li> <li>134</li> </ul> | <ul> <li>创業対向:</li> <li></li> <li></li>     &lt;</ul> | 2021-03-04 00:00                                                                                                    | ▲ AMAV117 ▲ 1988                                                                              |
| 建築田高公共総合学台         ●            一         ●           > 約境期交営理         >         約境期交営理           > 約境期公日申販系統         ●         ●           > 約成出日申販系統         ●         ●           ●         ■         ※以口申販原           ●         ■         ※以口申販原           ●         ■         ※以口申販原           ●         ■         ※           ●         ■         ※           ●         ■         ※           ●         ■         ※           ●         ■         ※           ●         ■         ※           ●         ■         ※                                                                                                    | 場入出口B2B送車管理       流水号:       系成地一序号:       200<重置       文件名       CEB965.Max       CEB955.Max       CEB565.Max       CEB565.Max                                                                    | 文件名:                  | 全部<br>处理时间(進砂)<br>794<br>134<br>688                                | <ul> <li>創業計画:</li> <li>創業計画:</li> <li>(編計画)</li> <li>2021-05-13 14:13</li> <li>2021-05-12 11:29</li> <li>2021-05-12 11:17</li> </ul>                                                                                                    | 2021-03-04 00:00                                                                                                    | ▲ AMAV117 ▲ 田田<br>EXCELBA<br>- 2021-05-19 00:00<br>描作<br>服文理論<br>服文理論<br>服文理論<br>服文理論<br>服文理論 |
| 建築用品公共総合学台           三         ▲           > 約40月2日         ▲           > 約40月2日         ●           > 約40月2日         ●           > 約40月1日         ●           > 約40月1日         ●           ● 次以日常課         ●           ● 次以日常課         ●           ● 次以日常課         ●           ● 次以日常課         ●           ● 次以日常課         ●           ● 次以品や管理         ●           ● 次以品の管理         ●           ● 次以品の管理         ●                                                                                                    | 身入出口B28選拳管理           流水号:           原役唯一序号:           の)         重度           文件名           CEB505.x8x           CEB505.x8x           CEB505.x8x           CEB505.x8x                             | 文件名:<br>交理状态:         | 全部                                                                 | <ul> <li>创建的月间:</li> <li>创建的月间:</li> <li>2021-05-13 14:13</li> <li>2021-05-13 11:13</li> <li>2021-05-12 11:17</li> <li>2021-05-12 11:17</li> </ul>                                                                                                    | 2021-03-04 00:00           盤注           「「「」」」」」」           「」」」           「」」」           「」」」           「」」」           「」」」           「」」」           「」」」           「」」」           「」」」           「」」」           「」」」           「」」」           「」」」           「」」」           「」」」           「」」」           「」」           「」」           「」」           「」」           「」」           「」」           「」」           「」」           「」」           「」」           「」」           「」」           「」」           「」」           「」」           「」」           「」」           「」」           「」」           「」」           「」」           「」」           「」」           「」」           「」」           「」           「」           「」           「」           「」           「」 | ▲ AMAU12 ▲ 田H<br>EXCELIDA<br>■ - 2021-05-19 00:00 ■<br>田作<br>形式球術<br>耐気球術<br>耐気球術             |
| 説師前会共起的中台         ●         ●           > 前地和文目世報系統         ●         ●         ●         ●         ●         ●         ●         ●         ●         ●         ●         ●         ●         ●         ●         ●         ●         ●         ●         ●         ●         ●         ●         ●         ●         ●         ●         ●         ●         ●         ●         ●         ●         ●         ●         ●         ●         ●         ●         ●         ●         ●         ●         ●         ●         ●         ●         ●         ●         ●         ●         ●         ●         ●         ●         ●         ●         ●         ●         ●         ●         ●         ●         ●         ●         ●         ●         ●         ●         ●         ●         ●         ●         ●         ●         ●         ●         ●         ●         ●         ●         ●         ●         ●         ●         ●         ●         ●         ●         ●         ●         ●         ●         ●         ●         ●         ●         ●         ●         ●         ● | 身入出口B2B送車管理       流水号:       系成地一序号:       原源<重量       文件名       CEBS05.x8x       CEBS05.x8x       CEBS05.x8x       CEBS05.x8x       CEBS05.x8x       CEBS05.x8x       CEBS05.x8x       CEBS05.x8x | 文件名:<br>文単名:<br>处理状态: | 全部<br>5년28년5日(後紀)<br>794<br>134<br>688<br>752<br>600               | <ul> <li>创建的时间</li> <li>创建的时间</li> <li>2021-05-13 14:13</li> <li>2021-05-12 11:17</li> <li>2021-05-12 11:10</li> <li>2021-05-12 11:06</li> </ul>                                                                                                    | 2021-03-04 00:00                                                                                                    | ▲ MMU12 ▲ RH<br>ECCLIDA<br>- 2021-05-19 0000<br>単作<br>形文理論<br>超文理論<br>超文理論                    |

- (1) 用户角色定义: 物流企业(运单)
- (2) 用户将单据模板进行下载,并按照模板要求进行数据录入

### (页面右上角下载模板)。

- (3)点击【选择文件】按钮,将录入完后的模板进行勾选上传, 并维护企业代码、DXPID点击【导入】按钮,数据将存至平 台后台数据库;
- (4)导入成功后点击【报文详情】按钮,可查看订单及收款单内容;
- (5) 导入成功后后台会自动将订单数据发送给海关。

# 5.2 运单状态提示

| 跨 | 境电商公共服务平台   |               |                  |                      |             |        |           |         | L AAAA/117 | 🛦 退出 |
|---|-------------|---------------|------------------|----------------------|-------------|--------|-----------|---------|------------|------|
|   | =           | ▲ 法单管理        |                  |                      |             |        |           |         |            |      |
| > | 跨境报文管理      |               |                  |                      |             |        |           |         |            |      |
| > | 跨境出口申报系统    | 运单编号:         |                  |                      |             |        |           |         |            |      |
| ~ | B2B出口申报系统   | 创建时间:         | 2021-05-18 00:00 | 2021-05-19 00:00     |             |        |           |         |            |      |
|   | 海关订单管理      | 状态:           | 全部               | ~                    |             |        |           |         |            |      |
|   | 海关运单管理      |               | 全部<br>已保存        |                      |             |        |           |         |            |      |
| • | 海关清单管理      | 查询 重置         | 已申报<br>新增申报成功    |                      |             |        |           |         |            |      |
| • | 为关撤销中请单管理   |               | JENE A. II. Ande | also he A. II. Ander | 7/4-6 - 6-0 | d hale | Adaba 127 | - Date  | 10/1-      |      |
|   | 海关总分单管理     | 运申编号          | 物流企业名称           | 电商企业名称               | 系统唯一序号      | 状心     | 包運町日      | 状态      | 操作         |      |
|   | 海关运纸单管理     | 本页显示 10 🗸 条/约 | 40条信息            |                      |             |        | 痈         | 0 页/共0页 | 首页上页       | 页末 页 |
|   | 海关离墙单管理     |               |                  |                      |             |        |           |         |            |      |
| • | 报关单管理       |               |                  |                      |             |        |           |         |            |      |
| • | 海关汇总申请单     |               |                  |                      |             |        |           |         |            |      |
|   | 出口R2R订单导入参理 |               |                  |                      |             |        |           |         |            |      |

用户可根据不同状态监视,发至海关后的运单实时状态。

# 6、清单管理

# 6.1 清单单据导入

| 跨境电商公共服务平台                                                                         |                   |                                        |                |                        | L AAAV/117         | 🛕 iRtti     |
|------------------------------------------------------------------------------------|-------------------|----------------------------------------|----------------|------------------------|--------------------|-------------|
| = ▲                                                                                | 导入 出口B2B清单 管理     |                                        |                |                        | Ð                  | 《CEL导入      |
| > 跨境出口申报系统                                                                         | 流水号:              | 文件名:                                   |                | 创建时间: 2021-05-18 00:00 | 2021-05-19 00:00   |             |
| ✓ B2B出口申报系统                                                                        | 系统唯一序号:           | 处理状态:                                  | 全部 ~           |                        |                    |             |
| <ul> <li>海关订单留理</li> <li>海关运单管理</li> </ul>                                         | 查询 重置             |                                        |                |                        |                    |             |
|                                                                                    | 文件名               | 处理状态                                   | 处理时间 (毫秒) 创建时间 | 备注                     | 操作                 |             |
| 海关撤销申请甲管理<br>海关总分单管理                                                               | 本页显示 10 🗸 象/共0条信息 |                                        |                |                        | 第0页/共0页 首页 上页      | 下页 末页       |
| 海关运纸单管理                                                                            |                   |                                        |                |                        |                    |             |
| 和大两级中世祖<br>服关单管理                                                                   |                   |                                        |                |                        |                    |             |
| 海关汇总申请单                                                                            |                   |                                        |                |                        |                    |             |
| ■ 出口B28运单导入管理                                                                      |                   |                                        |                |                        |                    |             |
| ▲ 出口B2B收款单导入管理                                                                     |                   |                                        |                |                        |                    |             |
| ● 出口828总分单导入管理                                                                     |                   |                                        |                |                        |                    |             |
| 跨境电商公共服务平台                                                                         |                   |                                        |                |                        | ▲ AAAA/117         | <b>人</b> 派出 |
| = ^                                                                                | 导入 出口B2B清单 管理     | XLS导入                                  |                | ×                      | Đ                  | (CEL导入      |
| <ul> <li>         &gt; 跨現版又百里     </li> <li>         &gt; 跨境出口申报系统     </li> </ul> | 流水号:              | 模板下號: 下號                               |                |                        | - 2021-05-19 00:00 |             |
| ✓ B2B出口申报系统                                                                        | 系统唯一序号:           | 申请企业名称: AAAA                           |                |                        |                    |             |
| 海关订单管理<br>海关运单管理                                                                   | 查询 重宜             | 申请企业海关代<br>码:                          |                |                        |                    |             |
| 为关济单管理                                                                             | 文件名               | DXPID:                                 |                | _                      | 操作                 |             |
| 海关撤销申請单管理<br>海关总分单管理                                                               | 本页显示 10 > 祭/共0条信息 | EXCEL导入(仅支持*.xls成<br>*.xlsx): 上際10000行 | 选择文件 导入        |                        | 篇0页/共0页 首页 上页      | 下页 末页       |
| 海关运机单管理                                                                            |                   |                                        |                |                        |                    |             |
| 海关高端单管理<br>最关单管理                                                                   |                   |                                        |                | 关闭                     |                    |             |
| ▶ 海关汇总申请单                                                                          |                   |                                        |                |                        |                    |             |

| 跨境电商公共服务平台  |                   |       |           |                  |                       | L AAAA/117 🛕 源出       |
|-------------|-------------------|-------|-----------|------------------|-----------------------|-----------------------|
| =           | 导入 出口B2B运单 管理     |       |           |                  |                       | EXCEL导入               |
| > 跨境报文管理    |                   |       |           |                  |                       |                       |
| > 跨境出口申报系统  | 流水号:              | 文件名:  |           | 创建时间:            | 2021-03-04 00:00 🔤 20 | 21-05-19 00:00        |
| ✓ B2B出口申报系统 | 系统唯一序号:           | 处理状态: | 全部        | ~                |                       |                       |
| 为关订单管理      |                   |       |           |                  |                       |                       |
| 海关运单管理      | 查询 主宣             |       |           |                  |                       |                       |
| 海关清单管理      | 文件名               | 处理状态  | 处理时间 (毫秒) | 创建时间             | 备注                    | 操作                    |
| 海关撤销申请单管理   | CEB505.xlsx       | 成功    | 794       | 2021-05-13 14:13 | 错误备注                  | 报文详情                  |
| 海关总分单管理     | CEB505.xlsx       | 成功    | 134       | 2021-05-12 11:29 | 错误备注                  | 报文详情                  |
| 海关运艇单管理     | CEB505.xisx       | 成功    | 688       | 2021-05-12 11:17 | 错误备注                  | 报文详情                  |
| 为关周墙单管理     | CEB505.xlsx       | 失败    | 752       | 2021-05-12 11:10 | 错误备注                  |                       |
| 服关单管理       | CEB505.xlsx       | 失败    | 600       | 2021-05-12 11:06 | 错误备注                  |                       |
| 海关汇总申请单     |                   |       |           |                  |                       |                       |
| 出口B28订单导入管理 | 本页显示 10 V 廃/共5条信息 |       |           |                  | 3                     | 篇[1]页/共1页 首页 上页 下页 末页 |

- (1) 用户角色定义: 电商企业或电子商务交易平台(清单)
- (2)清单申报节点:需要订单、运单数据成功申报至海关,才可触发 并申报清单数据,否则海关认定无效清单,做退单或数据异常处 理。
- (3)用户将单据模板进行下载,并按照模板要求进行数据录入(页面 右上角下载模板)。
- (4)点击【选择文件】按钮,将录入完后的模板进行勾选上传,点击【导入】按钮,数据将存至平台后台数据库,需维护企业海关代码、DXPID;
- (5) 导入成功后后台会自动将订单数据发送给海关。
- 6.2 清单状态提示

| 跨境电商公共服务平台     |                   |                      |                  |            |      |       |        | د      | AAAA/117 | ▲ 退出 |
|----------------|-------------------|----------------------|------------------|------------|------|-------|--------|--------|----------|------|
| = ▲            | 清单管理              |                      |                  |            |      |       |        |        |          |      |
| > 跨境出口申报系统     | 清单编号:             |                      | 企业内部编号:          |            |      | 订单编号: |        |        |          |      |
| ✓ B2B出口申报系统    | 运单号:              |                      | 总包号:             |            |      | 提单号:  |        |        |          |      |
| 》 海关订单管理       | 状态:               | 全部 🖌                 |                  |            |      |       |        |        |          |      |
| 海关运单管理         | 创建时间:             | 全部<br>未申报<br>回始送     | 2021-05-19 00:00 |            |      |       |        |        |          |      |
| 为关资丰管理 为关资丰管理  |                   | 电子口岸已暂存<br>电子口岸中报中   |                  |            |      |       |        |        |          |      |
| 海关总分单管理        | 查询 重置 5           | 发送海关成功<br>发送海关失败     |                  |            |      |       |        |        |          |      |
| 海关运艇单管理        | 清单编号内             | 海关3章<br>海关入库<br>人工审核 | 运单编号             | 申报业务类<br>型 | 申报企业 | 物流企业  | 电商平台名称 | 电商企业名称 | 创建时间     |      |
| 海关高端单管理        | 本页显示 10 🗸 条/共0条信度 | 海关案店<br>放行           |                  |            |      |       |        |        |          | 1    |
| ■ 服关单管理        |                   | 后天<br>查验<br>异常       |                  |            |      |       |        |        |          |      |
| ▶ 海关汇总申请单      |                   |                      |                  |            |      |       |        |        |          |      |
| 出口B2B以单夺入管理    |                   |                      |                  |            |      |       |        |        |          |      |
| ▲ 出口B2B收款单导入管理 |                   |                      |                  |            |      |       |        |        |          |      |
| 出口B28清单导入管理    |                   |                      |                  |            |      |       |        |        |          |      |
| 🐚 出口828总分单导入管理 |                   |                      |                  |            |      |       |        |        |          |      |

用户可根据不同状态监视,发至海关后的清单实时状态。

状态:"未申报"清单数据未点击申报、"已发送"清单数据已 发送至海关、"海关入库"清单数据海关已成功接收、"审结"清单数 据海关已电子化审批通过、"查验"实物海关布控查验、"放行"实物 通过完成并放行。"海关退单":清单数据申报不符合填写规范或数据 有误,海关退单处理、"回执异常":申报数据及其它异常情况。

#### 7、总分单管理

7.1 总分单单据导入

| 跨境电商公共服务平台         |                   |       |           |      |                      |                    | 👤 AAAA/117 🔺 iRth |
|--------------------|-------------------|-------|-----------|------|----------------------|--------------------|-------------------|
| □ ▲                | │ 导入 出口B2B总分单 管理  |       |           |      |                      |                    | EXCELIBA          |
| > 跨境出口申报系统         | 流水号:              | 文件名:  |           | 创建   | 即间: 2020-02-04 00:00 | - 2021-05-19 00:00 |                   |
| ✓ B2B出口申报系统        | 系统唯一序号:           | 处理状态: | 全部        | ~    |                      |                    |                   |
| 》为关订单管理<br>》为关运单管理 | <b>直向</b> 王宝      |       |           |      |                      |                    |                   |
| 海关清单管理             | 文件名               | 处理状态  | 处理时间 (毫秒) | 创建时间 | 备注                   | 操作                 |                   |
| ■ 海关总分单管理          | 本页显示 10 🗸 乘/共0条信息 |       |           |      |                      | 第 0 页/共0页          | 首页 上页 下页 末页       |
| 海关运抵单管理            |                   |       |           |      |                      |                    |                   |
| 海关离结单管理            |                   |       |           |      |                      |                    |                   |
|                    |                   |       |           |      |                      |                    |                   |
| ▲ 出口B2B订单导入管理      |                   |       |           |      |                      |                    |                   |
|                    |                   |       |           |      |                      |                    |                   |
| 出口B2B收款单导入管理       |                   |       |           |      |                      |                    |                   |
| ▶ 出口B2B清单导入管理      |                   |       |           |      |                      |                    |                   |
| 田口828总分単导入管理       | J                 |       |           |      |                      |                    |                   |

(1) 用户角色定义: 电商企业或电子商务交易平台(总分单)

- (2)总分单申报节点:需要清单申报至海关后,海关回执状态必须 在同一提单号下,所有清单为"审结"状态(比如:同一提单 下部分清单为"审结"、部分清单为"转人工处理"该提单号将 不能申报总分单),才可触发并申报总分单数据,否则海关认定 无效总分单,做退单或数据异常处理。
- (3)用户将单据模板进行下载,并按照模板要求进行数据录入(页 面右上角下载模板)。

(4)点击【选择文件】按钮,将录入完后的模板进行勾选上传,点击【导入】按钮,数据将存至平台后台数据库,需维护企业海关代码、DXPID;

(5) 导入成功后后台总分单数据发送至海关;

# 7.2 总分单状态提示

| 跨境电商公共服务平台   |                                             | L AAAA/117 | 🛦 iष्ठस |
|--------------|---------------------------------------------|------------|---------|
| ≓ 4 > 跨境报文管理 | ▲<br>  总分单管理                                |            |         |
| > 跨境出口申报系统   | 提近单号:                                       |            |         |
| ✓ B2B出口申报系统  | 创建时间: 2021-05-18 00:00 💿 2021-05-19 00:00 💿 |            |         |
| ▶ 海关订单管理     |                                             |            |         |
| 海关运单管理       | 全部<br>已成分                                   |            |         |
| ▶ 海关清单管理     | 查询 王室 已申驳 新增申级成功                            |            |         |
| 海关撤销申请单管理    | 运输工具名称 提运单号 航班航次号 企业堆一编号 系统难一序号 创建时间 状态     | 操作         |         |
| 海关运纸单管理      | 本页显示 10 ~ 多/共0条値局 第0 回/共0页                  | 首页上页 ]     | 页 末页    |
| —<br>海关离境单管理 |                                             |            |         |
| ▶ 报关单管理      |                                             |            |         |
| 海关汇总申请单      |                                             |            |         |
| 出口B2B订单导入管理  |                                             |            |         |
| 出口B2B运单导入管理  |                                             |            |         |

用户可根据不同状态监视,发至海关后的总分单的实时状态。

# 8、运抵单管理

| 跨境电商公共服务平台                                            |                   |       |           |      |                        |                    | ▲ AAAA/117 ▲ 退出 |
|-------------------------------------------------------|-------------------|-------|-----------|------|------------------------|--------------------|-----------------|
| ▶ 海关订单管理 ▲ 海关运单管理                                     | 导入 出口B28运抵单 管理    |       |           |      |                        |                    | EXCEL⊕A         |
| ■ 海关清单管理                                              | 流水号:              | 文件名:  |           |      | 创建时间: 2021-05-18 00:00 | - 2021-05-19 00:00 |                 |
| 》 海关撤销申请单管理<br>》 海关总分单管理                              | 系统唯一序号:           | 处理状态: | 全部        | ~    |                        |                    |                 |
| ▶ 海关运纸单管理                                             | <b>政</b> 词 王宝     |       |           |      |                        |                    |                 |
| <ul> <li>从关州结果也还</li> <li>服关单管理</li> </ul>            | 文件名               | 处理状态  | 处理时间 (毫秒) | 创建时间 | 备注                     | 操作                 |                 |
| <ul> <li>海关汇总申请单</li> <li>出口828订单导入管理</li> </ul>      | 本页显示 10 V 条/共0条信息 |       |           |      |                        | 第0 <u>页</u> /共0页   | 首页 上页 下页 末页     |
| ■ 出口B2B运单导入管理                                         |                   |       |           |      |                        |                    |                 |
| <ul> <li>出口B2B收款单导入管理</li> <li>出口B2B清单导入管理</li> </ul> |                   |       |           |      |                        |                    |                 |
| ▶ 出口828总分单导入管理                                        |                   |       |           |      |                        |                    |                 |
| 出口B28网络单导入管理                                          |                   |       |           |      |                        |                    |                 |
| > 系统管理                                                |                   |       |           |      |                        |                    |                 |
| <ul> <li>&gt; 授口授权管理</li> <li>&gt; 查询统计</li> </ul>    |                   |       |           |      |                        |                    |                 |

#### 8.1 运抵单单据导入

(1) 用户角色定义:监管场所经营人(运抵单)

(2) 运抵单申报节点: 电子商务企业实物到达监管场所后, 触发并申

报至海关;

- (3) 用户将单据模板进行下载,并按照模板要求进行数据录入。
- (4) 点击【选择文件】按钮,将录入完后的模板进行勾选上传,点击

【导入】按钮,数据将存至平台后台数据库;

(5) 导入成功后后台将运抵单发送至海关。

### 9、离境单管理

9.1 离境单申报

| 跨境电商公共服务平台                                                                                                    |                                                                                          |                                                                 |               |                        | 👤 AAAA/117 🔥 適出                     |
|----------------------------------------------------------------------------------------------------|------------------------------------------------------------------------------------------|-----------------------------------------------------------------|---------------|------------------------|-------------------------------------|
| ▶ 海关订单管理 ▲ > 海关运单管理                                                                                                    | 目目の100000000000000000000000000000000000                                                  |                                                                 |               |                        | EXCEL⊕A                             |
| ▶ 海关清单管理                                                                                                    | 流水号:                                                                                     | 文件名:                                                            |               | 创建时间: 2021-05-18 00:00 | - 2021-05-19 00:00                  |
| 海关撤销申请单管理 海关总分单管理                                                                                                    | 系统唯一序号:                                                                                  | 处理状态:                                                           | 全部 ~          |                        |                                     |
| 为关运纸单管理                                                                                                    | <b>查询</b> 王宣                                                                             |                                                                 |               |                        |                                     |
| ▲ 报关单管理                                                                                                    | 文件名                                                                                      | 处理状态                                                            | 处理时间(毫秒) 创建时间 | 备注                     | 操作                                  |
| 海关汇总申请单                                                                                                    | 本页显示 10 🗸 祭/共0祭信息                                                                        |                                                                 |               |                        | 第0页/共0页 首页 上页 下页 末页                 |
| ▶ 出口828订单导入管理                                                                                                    |                                                                                          |                                                                 |               |                        |                                     |
| <ul> <li>出口B28运单导入管理</li> <li>出口B28收款单导入管理</li> </ul>                                                                                                    |                                                                                          |                                                                 |               |                        |                                     |
| 出口B2B清单导入管理                                                                                                    |                                                                                          |                                                                 |               |                        |                                     |
| 出口B2B总分单导入管理                                                                                                    |                                                                                          |                                                                 |               |                        |                                     |
| ▲ 出口828运报单导入管理                                                                                                    | 7                                                                                        |                                                                 |               |                        |                                     |
| ► 011626周4車中子入1851 > 系統管理                                                                                                    |                                                                                          |                                                                 |               |                        |                                     |
| > 接口授权管理                                                                                                    |                                                                                          |                                                                 |               |                        |                                     |
| 陈拉由金八十纪发亚云                                                                                                    |                                                                                          |                                                                 |               |                        |                                     |
| 15/00-BIN(2.7CBC)7+C                                                                                                    |                                                                                          |                                                                 |               |                        | ▲ ₩₩₩/117 ▲ 退出                      |
|                                                                                                    | 局入 出口B2B离境单 管理                                                                           | XLS导入                                                           |               | ×                      | EXCEL⊕A                             |
| > 跨境出口申报系统                                                                                                    | <b>流水号</b> :                                                                             | 模板下载: 下载                                                        |               |                        | - 2021-05-19 00:00                  |
| ✓ B2B出口申报系统                                                                                                    | 系统唯一序号:                                                                                  | 申请企业名称: AAAA                                                    |               |                        |                                     |
| 海关订单管理                                                                                                    |                                                                                          | 申请企业海关代                                                         |               |                        |                                     |
| 为关运单管理                                                                                                    |                                                                                          |                                                                 |               |                        |                                     |
| D. In the second second                                                                                                    | 查询 王宫                                                                                    | <del>6</del> 8:                                                 |               |                        |                                     |
| 海关清半管理 海关常给中请半管理                                                                                                    | 重购     重置       文件名                                                                      | 码:<br>DXPID:                                                    |               |                        | 操作                                  |
| <ul> <li>海关清单管理</li> <li>海关撤销申请单管理</li> <li>海关总分单管理</li> </ul>                                                                                                    | <ul> <li>              ġ             ij</li></ul>                                        | 码:<br>DXPID:<br>EXCEL导入(仅支持*.xiss和<br>*.xiss): 上期10000行         | 选择文件 · 导入     |                        | 操作<br>第0 第/40页 百页 上页 下页 未页          |
| <ul> <li>海关潜地管理</li> <li>海关型的中语中管理</li> <li>海关总分中管理</li> <li>海关总统单管理</li> </ul>                                                                                                | <ul> <li>▲抑 王王</li> <li>文件名</li> <li>本页显示 10 ∨ 条/共0条信息</li> </ul>                        | 時:<br>DXPID:<br>EXCEL専入(反支持* xing<br>* xing):<br>上間1000077      | 直譯文件 号入       |                        | 掛作<br>第 <u>6</u> 月2440月 百月 上月 下月 水月 |
| 海关道举管理<br>海关运动中请举管理<br>海关之后分单管理<br>海关送起单管理<br>强关关系体管理<br>和关系体管理                                                                                                    | ○月 王宣<br>文件名<br>本页显示 10 ▼ 第/州の新信息                                                        | 時:<br>DXPID:<br>DXELE号入(気気持*xha版<br>*xhtad):<br>上間10000行        | <b>退席</b> 定件  | A10                    | 提作<br>第(6]第/46页 百元上元下元 未元           |
| <ul> <li>おど地学世界</li> <li>おど知知中法学世界</li> <li>おどれの小学生活</li> <li>おどれ二学生活</li> <li>おどれ二学生活</li> <li>おどれ二学生活</li> <li>おどれ二学生活</li> <li>おどれ二学生活</li> </ul>                           | <ul> <li> <b>3</b>周<br/>文件名<br/>本页显示         <sup>10</sup> ▼ 男/共の奈俊祭         </li> </ul> | 時:<br>DXPID:<br>DXEL号入(交流時* xia版<br>* xiss):<br>上間100007        | ΔI5271 9λ     | 91M                    | 提作<br>第(0用/HOR_ 日月 上月 下月 米月         |
| <ul> <li>海关选举管理</li> <li>海关监狱中请举管理</li> <li>海关总计学管理</li> <li>海关运机学管理</li> <li>海关点集举管理</li> <li>海关工业中管理</li> <li>海关工业中管理</li> <li>海关工业中语举</li> <li>油关工艺中语举</li> </ul>           | <ul> <li>01) 正元</li> <li>文件名</li> <li>本元豆肉 10 ∨ 角/A0身後8</li> </ul>                       | E:<br>DXPID :<br>DXCLLBA(€32/8*xistE<br>*.star):<br>LB1000007   | âr¢r 9).      | 88                     | 提作<br>第(0用/AO用 日川 上川 下川 米川          |
| <ul> <li>海关选举管理</li> <li>海关监狱中请希望理</li> <li>海关总为举管理</li> <li>海关点运举管理</li> <li>海关点运举管理</li> <li>海关三运举管理</li> <li>海关三运中选举</li> <li>坦口印2017年与人管理</li> <li>出口02017年与人管理</li> </ul> | <ul> <li>01) 正元</li> <li>文件名</li> <li>本页型页 10 √ 例/HO号信息</li> </ul>                       | Б:<br>DXPID :<br>DXCL ВА ((23)6* x635<br>* x630):<br>L)B1000007 | â#2# 9λ       | A10                    | 提作<br>第 <u>6</u> 第/AO第 前月 上月 下月 米月  |

(1) 用户角色定义: 物流企业(离境单)

(2)离境单申报节点:(A)机场97/9810业务离境单大多由海关系统 自动触发生成,个别出现未离境,物流企业点击【申报】按钮进 行人工触发申报离境单(建议:两周以上未自动触发离境的可与 现场海关确认,人工触发)。(B)、邮政 97/9810 业务,以实际离 境时间进行申报。

- (3) 用户将单据模板进行下载,并按照模板要求进行数据录入。
- (4)点击【选择文件】按钮,将录入完后的模板进行勾选上传,点击
   【导入】按钮,数据将存至平台后台数据库,需维护企业海关代码、DXPID:
- (5) 导入成功后后台将离境单自动发送至海关。
- 9.2 离境单状态提示

| 8 | 运输工具名<br>称 | 航班航次号          | 企业唯一编号                      | 提单号         | 状态 | 放行单量 | 结关单量 | 总单量  | 创建时间                | 操作    |
|---|------------|----------------|-----------------------------|-------------|----|------|------|------|---------------------|-------|
|   | KA643      | KA643/20191130 | DEP201911290841448427777801 | 04388546640 | 新增 | 0    | 1565 | 1565 | 2019-11-29<br>08:41 | 申报 查看 |
|   | KA643      | KA543/20191123 | DEP201911220828422946736191 | 04388546581 | 新增 | 0    | 1456 | 1457 | 2019-11-22<br>08:28 | 申报 查看 |

- (1) 离境单未申报状态:清单状态均为"放行状态"
- (2) 离境单申报后状态:清单状态均更新为"结关状态"
- (3) 一个提单号项下所有清单状态均为:结关状态,则视同该提单完

成了 97/9810 业务操作闭环。

### 10、撤单管理

10.1 撤单管理

| 跨境电商公共服务平台              |                  |                  |                  |          |                | L MM/117 ▲ 退出 |
|-------------------------|------------------|------------------|------------------|----------|----------------|---------------|
| □ ▲                     | 撤销清单管理           |                  |                  |          |                |               |
| > 跨境出口申报系统              | 清单编号:            |                  | 企业内部编号:          |          |                |               |
| ✓ B2B出口申报系统             | 创建时间: 2021       | -05-18 00:00 🔤 3 | 2021-05-19 00:00 |          |                |               |
| 海关订单管理                  |                  |                  |                  |          |                |               |
| 海关运单管理                  | 意词 王宣            |                  |                  |          |                |               |
| 海关清单管理                  | 清单编号 企业          | 内部编号 申报企业名       | 称 电商企业名称         | 审核状态 创建时 | 间 操作           |               |
| 海关撤销申请单管理               | * 本田奈 10 タ/せの条体の |                  |                  |          | 47 A 37 / ++ A |               |
| 海关总分单管理                 |                  |                  |                  |          | 98 U 34/940    | U             |
| 海关运纸单管理                 |                  |                  |                  |          |                |               |
| 海关高端单管理                 |                  |                  |                  |          |                |               |
|                         |                  |                  |                  |          |                |               |
| ACCOPIDE<br>出口B28订单导入管理 |                  |                  |                  |          |                |               |

(1) 用户角色定义: 电商企业或电子商务交易平台(撤销清单)

(2)撤销清单申报节点:(A)、企业发送清单成功后,若希望从海关内网上撤回该清单,可在清单管理中点击清单撤单发起撤销清单申报。
(B)、撤销清单申报需海关人工审核后才可撤单成功,撤单成功后对应清单状态变为海关退单。

(3) 输入条件后点击【查询】可查看已发起撤单申报的清单详情。

#### 11、汇总申请单管理

10.1 汇总申请单管理

| 跨 | 境电商公共服务平台   |                 |                  |                  |           |         | 💄 AAAA/117 🔺 🖳 |   |
|---|-------------|-----------------|------------------|------------------|-----------|---------|----------------|---|
| > | 三<br>跨境报文管理 | ▲ 汇总申请单管理       |                  |                  |           |         |                |   |
| > | 跨境出口申报系统    | 企业唯一编号:         |                  | 汇总申请编号:          |           |         |                |   |
| ~ | B2B出口申报系统   | 创建时间:           | 2021-05-18 00:00 | 2021-05-19 00:00 |           |         |                |   |
| • | 海关订单管理      | 状态:             | 全部 >             |                  |           |         |                |   |
|   | 海关运单管理      |                 |                  |                  |           |         |                |   |
|   | 海关清单管理      | 查询 重實           | 新地               |                  |           |         |                |   |
| • | 海关撤销申请单管理   | 由子口岸编号          | 汇总由遗编号           | 企业唯一编号           | 创建时间      | 状态      | 操作             |   |
| • | 海关总分单管理     | C THAT IS       | 12071 1991 5     | ALL ALL ALL D    | (J)AL-JIN |         | and t          |   |
| • | 海关运艇单管理     | 本页显示 10 🗸 祭/共09 | <u>長信懇</u>       |                  |           | 第 0 页/# | 40页 首页 上页 下页 末 | 页 |
| • | 海关离境单管理     |                 |                  |                  |           |         |                |   |
|   | 服关单管理       |                 |                  |                  |           |         |                |   |
|   | 海关汇总申请单     | J               |                  |                  |           |         |                |   |
| • | 出口B2B订单导入管理 |                 |                  |                  |           |         |                |   |
|   | 出口B28运单导入管理 |                 |                  |                  |           |         |                |   |

(1)用户角色定义:电商企业或电子商务交易平台(汇总清单)(2)汇总申请单申报节点:(A)、清单都为已结关状态。(B)、按时间段生成汇总单后企业可进行申报。

(3) 输入条件后点击【查询】可查看已生成的汇总申请单详情。